## Авн 28 программасына кирүү

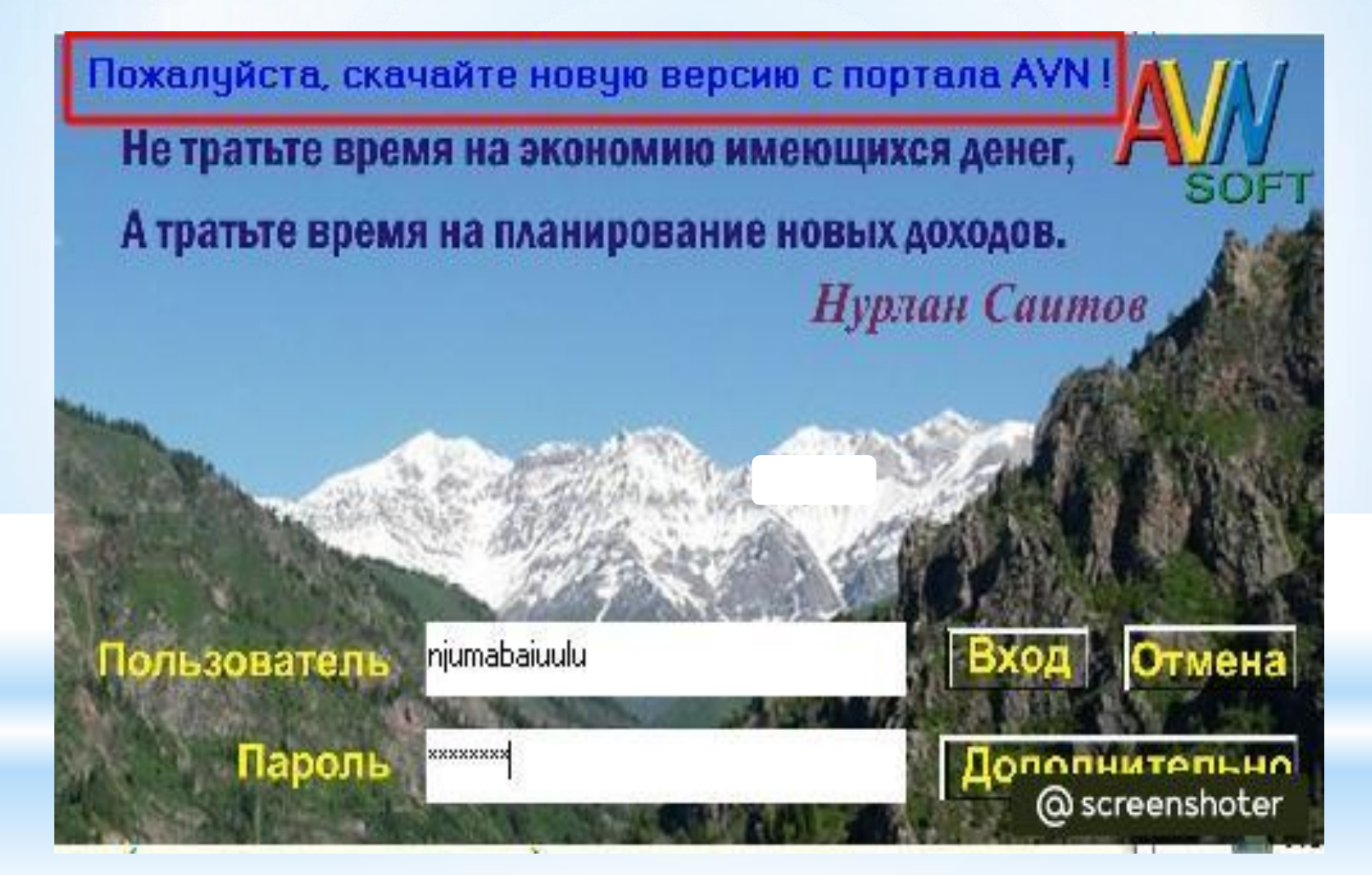

## 

Электронная ведомость Лучшие студенты Учебное Управление Приёмняя комиссия Отдел кадров сотруднаков Отдел кадров студентов

Кафедра Деканат Булгалтерия

ТЕСТ Расписание Анкетирование Обходной лист Общежитие Прочие услуги

студентов Новые отчеты

Понск студентов Образовательный портал

Для учета визы иностранных

## Шилтеме аркылуу (avn.osu.kg)

## Электронная ведомость аркылуу киребиз.

Төмөндө көрсөтүлгөн AVN 28 деген кнопканы бассаңыздар автоматтык түрдө электрондук ведомостко өтөсүздөр.

| Програм                                                                                                    | ны наформаци | івняваї системы "AVN"                                                                                            |  |  |  |  |  |  |  |
|----------------------------------------------------------------------------------------------------|--------------|----------------------------------------------------------------------------------------------------|--|--|--|--|--|--|--|
| 1                                                                                                    | AVN 1        | для ввода и корректировки наименовений споциальностей и академиновких групп (ласмотреть ружоводство)             |  |  |  |  |  |  |  |
| Ā                                                                                                    | AVN 2        | для ввода и корроктировки анкольки данных студонтов(посмотроть руководство)                                      |  |  |  |  |  |  |  |
| <b>@</b>                                                                                                    | AVN 3        | для релистрации экааменационных листов "белунков"(лосмотреть руковозство)                                        |  |  |  |  |  |  |  |
| <b>!</b>                                                                                                    | AVN 4        | для вводе и корректировки анкетных денных сотрудников и ППС (песмотреть руководство)                             |  |  |  |  |  |  |  |
| X                                                                                                    | AVN 5        | для составления прейскуранта цен на обучение студентов(лакмотреть ружавадство)                                   |  |  |  |  |  |  |  |
| 0                                                                                                    | AVN 6        | для росното и распрадаления учебной нагружих кофадр(посмотрать руководство) (руководство создажия потока         |  |  |  |  |  |  |  |
| 86                                                                                                    | AVN 7        | для ввода и корректировки штетного росписания(посмотреть руководство)                                            |  |  |  |  |  |  |  |
| 4                                                                                                    | AVN 5        | для учете движения сотрудников и ППС(лосмотреть руководство)                                                     |  |  |  |  |  |  |  |
| 2                                                                                                    | AVN 9        | для учете движения студентов(лосмотреть руководство)                                                             |  |  |  |  |  |  |  |
| 3                                                                                                    | AVN 10       | для ввода и корректировки оплаты студентов(посмотреть руководство)                                               |  |  |  |  |  |  |  |
| 900                                                                                                    | AVN 11       | для ввода и корроктировки учебных планов(пиповой и базовый)(посмотреть ружоводство)                              |  |  |  |  |  |  |  |
| st and a start of the start of the start of | AVN 12       | для учета движения слушателей(посмотреть руководство)                                                            |  |  |  |  |  |  |  |
|                                                                                                    | AVN 13       | для учете усповоемости студентов очной формы обучения в ревреде дисциплины(посмотреть руководство)               |  |  |  |  |  |  |  |
| <b>1</b>                                                                                                    |              | чете усповосности студентов весчной формы обучения в ревреве дисциплины(лоскотреть руковорство)                  |  |  |  |  |  |  |  |
|                                                                                                    |              | чета успеваемости студентов очной формы обучения в разреже студенто(локмотреть ружевауство)                      |  |  |  |  |  |  |  |
|                                                                                                    | AVN 16       | для учете успеваемости студентов ваечной формы обучения в равреве студенте(локмотреть руководство)               |  |  |  |  |  |  |  |
| 1                                                                                                    | AVN 17       | для администрирования базы и привилегиями объектов(посмотреть руковедство)                                       |  |  |  |  |  |  |  |
| AN                                                                                                    | AVN 15       | для обрабатки вказиченационных листов "болунков" отудентов очной фармы обучения (явсяватреть руководство)        |  |  |  |  |  |  |  |
|                                                                                                    | AVN 19       | для обработки экаанонационных листов "богунков" студентов заочной Форны обучения(посмотреть руководство)         |  |  |  |  |  |  |  |
| A <u>N</u> .                                                                                                    | AVN 20       | для администрирования подсистон AVN и управления учетными записями(лесмотреть руководство)                       |  |  |  |  |  |  |  |
| 1 Alexandre                                                                                                    | AVN 21       | для регистрации живиченационных асдомостей(посмотреть руковозство)                                               |  |  |  |  |  |  |  |
| Ø                                                                                                    | AVN 22       | для копиревония аценок при перезаде из адной группы в другую                                                     |  |  |  |  |  |  |  |
| Alt                                                                                                    | AVN 23       | для ввода научной даятальности сотрудников(песнотрать руководство)                                               |  |  |  |  |  |  |  |
| 285                                                                                                    | AVN 24       | для релистреции спревок(посмотреть руковорство)                                                                  |  |  |  |  |  |  |  |
|                                                                                                    | AVN 25       | для присичой комиссии(посмотреть руковорство)<br>Си-ить <u>Земяляния</u><br>Си-ить <u>Зекаляния</u> дионный лист |  |  |  |  |  |  |  |
| *                                                                                                    | AVN 26       | для архивирования базы (ревервное котирование базы)(посмотреть руководство)                                      |  |  |  |  |  |  |  |
| <b></b>                                                                                                    | AVN 27       | для составления расписания проведения контроля(посмотреть руководство)                                           |  |  |  |  |  |  |  |
| 24                                                                                                    | AVN 25       | для вапалнания влактранной вадачасти(пасматрать руковадство)                                                     |  |  |  |  |  |  |  |
| AM                                                                                                    | AVN 29       | для составления графика учебного процесса(поскнотреть руководство) @ screenshoter                                |  |  |  |  |  |  |  |

Ал жерге өзүңүздүн (логин пароль) жазып киресиздер болот. ← → С ▲ Не защищено avnweb.oshsu.kg:81

0 🗎

Жогоруда көрсөтүлгөн шилтеме (ссылка) аркылуу үйүңүздөрдөн же болбосо мобилдик телефонуңуз аркылуу кирсеңиздер да болот.

| Логин | Электронная ведомость |   |
|-------|-----------------------|---|
|       | Вход                  |   |
|       |                       |   |
|       |                       | - |

|                                   |                        |                                  |                                                                                                    |                     |                  |                          |                   | ● ■ ⊂ ₽ ★ □ ≛       |                 |                 |            |                |
|-----------------------------------|------------------------|----------------------------------|----------------------------------------------------------------------------------------------------|---------------------|------------------|--------------------------|-------------------|---------------------|-----------------|-----------------|------------|----------------|
| турганыңыздардай<br>эле Ручканы   |                        |                                  |                                                                                                    |                     |                  |                          |                   |                     |                 |                 | See        |                |
| бассак кайсыл                     | Учебный год            | 2022-23                          | 2022-23 X •<br>[140212] Электроснабжение (по отрасном) (на базе 9 класса)(очная X •<br>иллали (на базе 9 класса)(очная X • |                     |                  | Форма контроля<br>Группа |                   | Экзамен (правило-1) |                 |                 | x •<br>x • |                |
| бөлүк активдүү<br>болсо ошол гана | Специальность          | [140212] Элект<br>Коллеви (на Бі |                                                                                                    |                     |                  |                          |                   | 9068-1-20           |                 |                 |            |                |
| бөлүк ачылат.                     | Семестр в-семестр      |                                  | ×·                                                                                                    |                     | Форма ведомости  |                          | ведомость         |                     | ×·              |                 |            |                |
|                                   | Дисциплина             | Релейная защи                    | ита и автоматика устройн                                                                                                   | ств алектроснабжени | e (4)(24766) × + |                          |                   | 15.05.202           | 13              | Tipesonanta     |            |                |
| Студентке баллды                  | Ne                     | ФИ0                              | ГРУППА                                                                                                    | МОДУЛЬ 1            | модуль 2         | модуль з                 | ДОП (ПО УВАЖ. ПРИ | CYMMA MAX60         | ИТОГ, КОНТ РОЛЬ | ОБЩАЯ СУММА МАХ | оценка     |                |
| койгондон кийин<br>сөзсүз түрдө   | 1 Абдыкадыро           | в Актан Аскарович                | 30e9-1-20                                                                                                    | 18                  | 15               | 0                        | 0                 | 33                  | 0               | 33              | ну         | BO             |
| Сохранить                         | 2 Абдымалинов Кайрат   | іек Нурпанбекович                | 30(9-1-20                                                                                                    |                     | 22               | 0                        | 0                 | 11                  | au              | 112             | жор        | 1              |
| кнопкасын<br>басабыз, эгерде      | 3 Алишер уулу Аккал    |                                  | 30:9-1-20                                                                                                    | 22                  | 22               | 0                        | 0                 | ц                   | 0               | щ               | ніу        | 1              |
| аны баспай эле                    | 4 Беннурат уулу Байан  | н                                | 30:5-1-20                                                                                                    | 15                  | 16               | 0                        | 0                 | 31                  | 35              | 66              | удон       | 1              |
| жаап салсаңыз сиз<br>койгон балл  | 5 Гадиее Махатбек Ма   | осбекович                        | 30:9-1-20                                                                                                    | 30                  | 25               | 0                        | 0                 | 55                  | 12              | 87              | отл        | /              |
| сакталбай калат.                  | 6 Жолдубай уулу Калы   |                                  | 9Cc9-1-20                                                                                                    | 18                  | 16               | 0                        | 0                 | 34                  | Ū               | 34              | siy        | 2              |
|                                   | 7 Ибраим уулу Тимур    |                                  | 3Cc9-1-20                                                                                                    | 15                  | 16               | 0                        | 0                 | 51                  | 0               | 31              | niy        | 1              |
|                                   | 8 Иганбердиев Эсен     |                                  | 30(9-1-20                                                                                                    | 15                  | 0                | 0                        | 0                 | 15                  | D               | 15              | #îy        |                |
|                                   | 9 Ильяз уулу Мелис     |                                  | :3Cc9-1-20                                                                                                    | 28                  | 26               | 0                        | 0                 | 53                  | 34              | 67              | отл        | /              |
|                                   | 10 Каримбердиев Карим  | берди Разманканскин              | 30:8420                                                                                                    | 18                  | 18               | 0                        | D                 | ж                   | 0               | Ж               | wy         |                |
|                                   | 11 Кудайбердина Нурбен | Жакызбекович                     | 3Cc9-1-20                                                                                                    | 20                  | 20               | Ö                        | 0                 | 40                  | 0               | 40              | жγ         | /              |
|                                   | 12 Куланчыга Байал Ма  | катжанович                       | 3Cc9-1-20                                                                                                    | 30                  | 25               | 0                        | 0                 | ß                   | 33              | 8               | otn        | @ scroonshoter |